# 拷貝&貼上選單

用三指在螢幕上快速向下滑動,就可 以叫出「拷貝&貼上」選單。這個 實用的選單可讓你剪下、拷貝、拷貝 全部、複製、剪下和貼上,以及貼上 部分或整張圖稿。到「操作>手勢 控制>拷貝&貼上」,然後將「三指 滑動」開啟或關閉,就可啟用或關閉 這個手勢。我建議開啟「三指滑動」 功能,除此之外還有許多其他選項可 用,例如「四指滑動」或使用 Apple Pencil 點按兩下。

#### 剪下

剪下操作將刪除你在圖層上選取的內容。如果未選取任何內容,則整個圖層就會被視作選取範圍,因此該圖層中的所有內容都會被剪下。不過別擔心一這不會刪除任何東西。你仍然可以將剪下的選取範圍貼到你想要的任何位置,例如在畫布的另一部分,或新圖層上。

# 拷貝

拷貝的作用與剪下功能相同,差別是

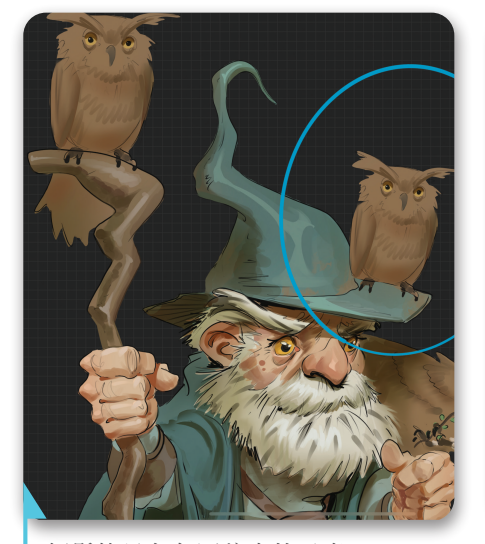

輕鬆拷貝角色圖稿中的元素

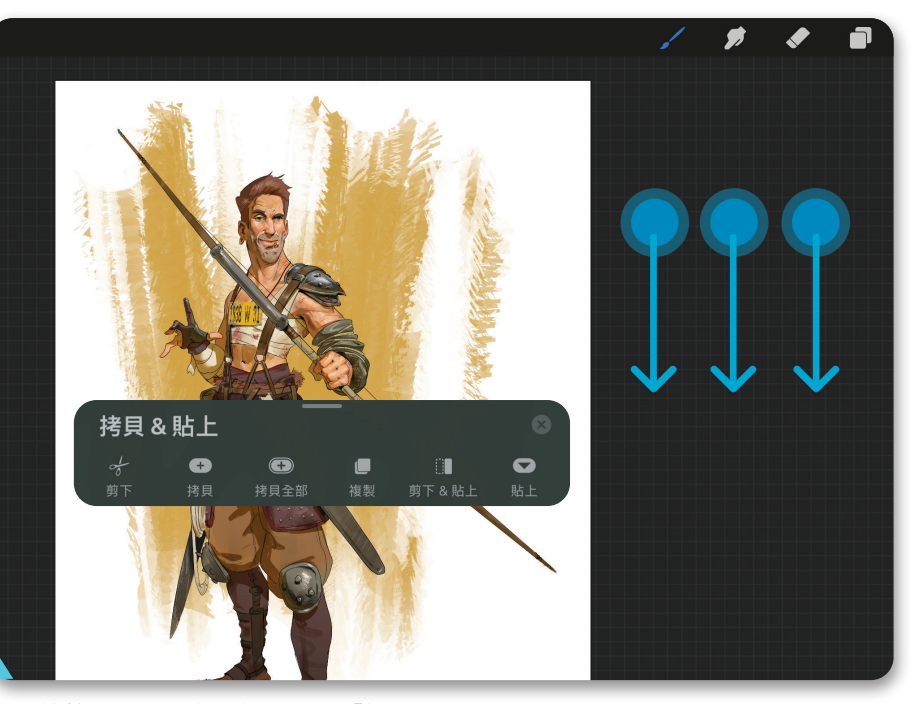

在螢幕上向下滑動三指,叫出「拷貝&貼上」選單

它不會刪除任何內容,而是製作選取 範圍的副本,以供你貼上到其他地 方。請注意,此功能僅複製你選取的 內容(請參閱第38頁「選取」工具)。

#### 拷貝全部

要從檔案中的多個圖層中複製圖稿, 請選擇「拷貝全部」功能。它可以讓 你拷貝已選取的任何內容,如果未選 擇任何內容,則會拷貝整張畫布。如 果你想拷貝設計圖稿的某些部分但不 想一一檢視所有圖層,則「拷貝全 部」是一項非常實用的功能。

#### 複製

新增加的「複製」功能是很實用的捷徑,可以將活躍圖層中的選取範圍立即複製並貼到一個新圖層上。

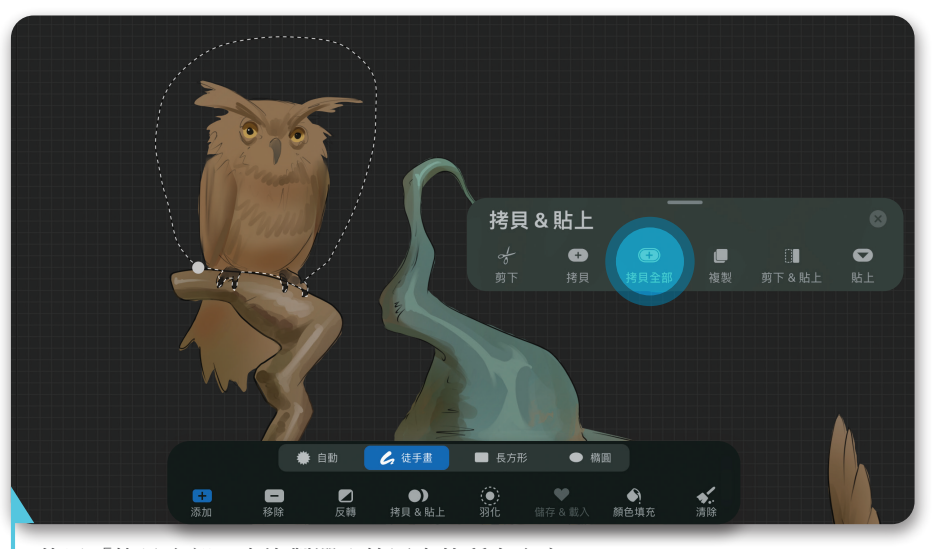

使用「拷貝全部」來複製選取範圍中的所有內容

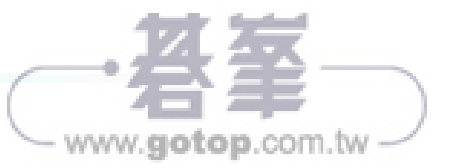

# 剪下&貼上

雖然類似於複製,但「剪下&貼上」 會從目前圖層中刪除選取區域,並將 它貼到新圖層上。

# 貼上

這會將你複製或剪下的選取範圍貼上 目前的活躍圖層上。

# 其他實用的手勢

### 清除圖層

如果你想在不透過「圖層」選單的情 況下快速清除圖層,只需用三根手指 在畫布上來回擦拭即可。

# 隱藏介面

你可以透過用四根手指點按螢幕來隱 藏畫布周圍的使用者介面。當你希望 單獨查看畫作、錄製螢幕或直播到社 群媒體時,此功能非常實用。只需重 複此手勢即可恢復使用者介面。

# 取色滴管

要在畫布上選擇一種顏色,請用一根 手指觸摸並按住畫布,直到出現「取 色滴管」工具。然後在畫布周圍拖曳 手指,就可從任何位置選擇顏色。與 所有其他手勢控制一樣,你可以到 「操作 > 手勢控制」來嘗試其他「取 色滴管」捷徑,或調整按住手勢的 「延遲時間」。

> 用一根手指按住螢幕 就可以叫出「取色滴管」

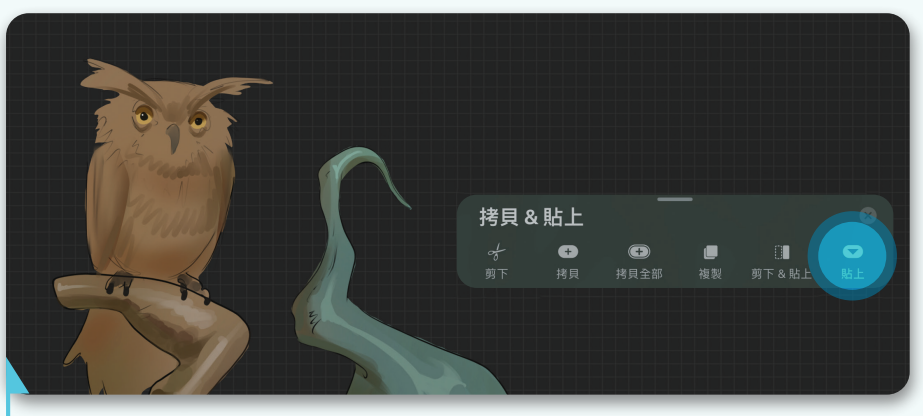

選擇「貼上」,將你的選取範圍貼上到活躍圖層上

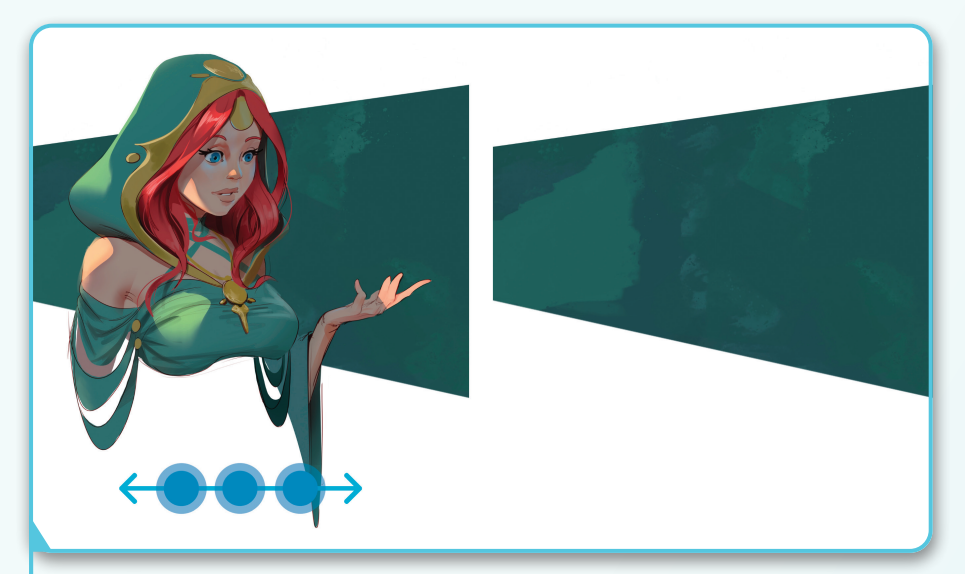

在螢幕上向下滑動三指,叫出「拷貝&貼上」選單

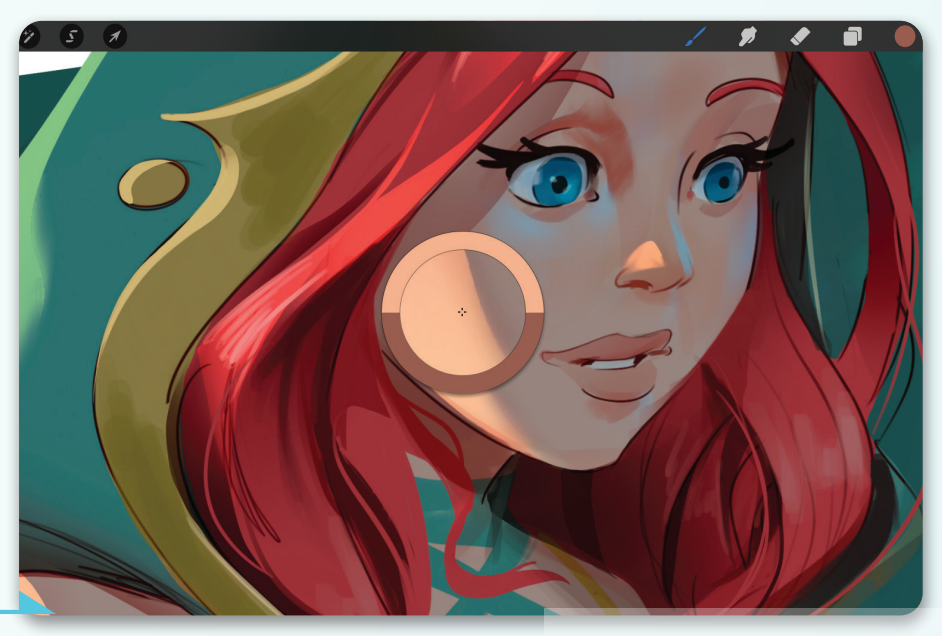

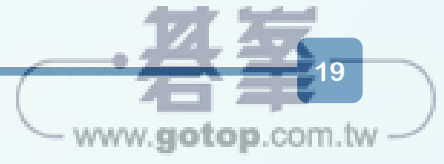

# 適合用於角色設計的筆刷

在繪製和繪製角色圖稿時,以下筆刷集很實用:

### 素描筆刷集

「素描」筆刷集包含各種不同的鉛筆 和蠟筆類的筆刷,就像使用傳統媒 材進行素描。當你要為角色勾勒出 最初的想法時,這些筆刷非常好用。

## 繪圖筆刷集

「繪圖」筆刷集提供了多種筆刷,可 模擬各種顏料筆刷,從油畫和壓克 力顏料,到膠彩和水彩。當你希望 角色圖稿中呈現繪畫效果時,這些 筆刷是很理想的選擇。

#### 著墨筆刷集

「著墨」筆刷集非常適合對粗略的 繪圖進行微調,或製作帶有交叉影 線的陰影。在這裡,你會找到大量 的鋼筆、墨水筆和細線筆刷,可以 提供流暢、乾淨的線條質感。如果 線條質感對你很重要,那麼「書法」 筆刷集也很值得探索。

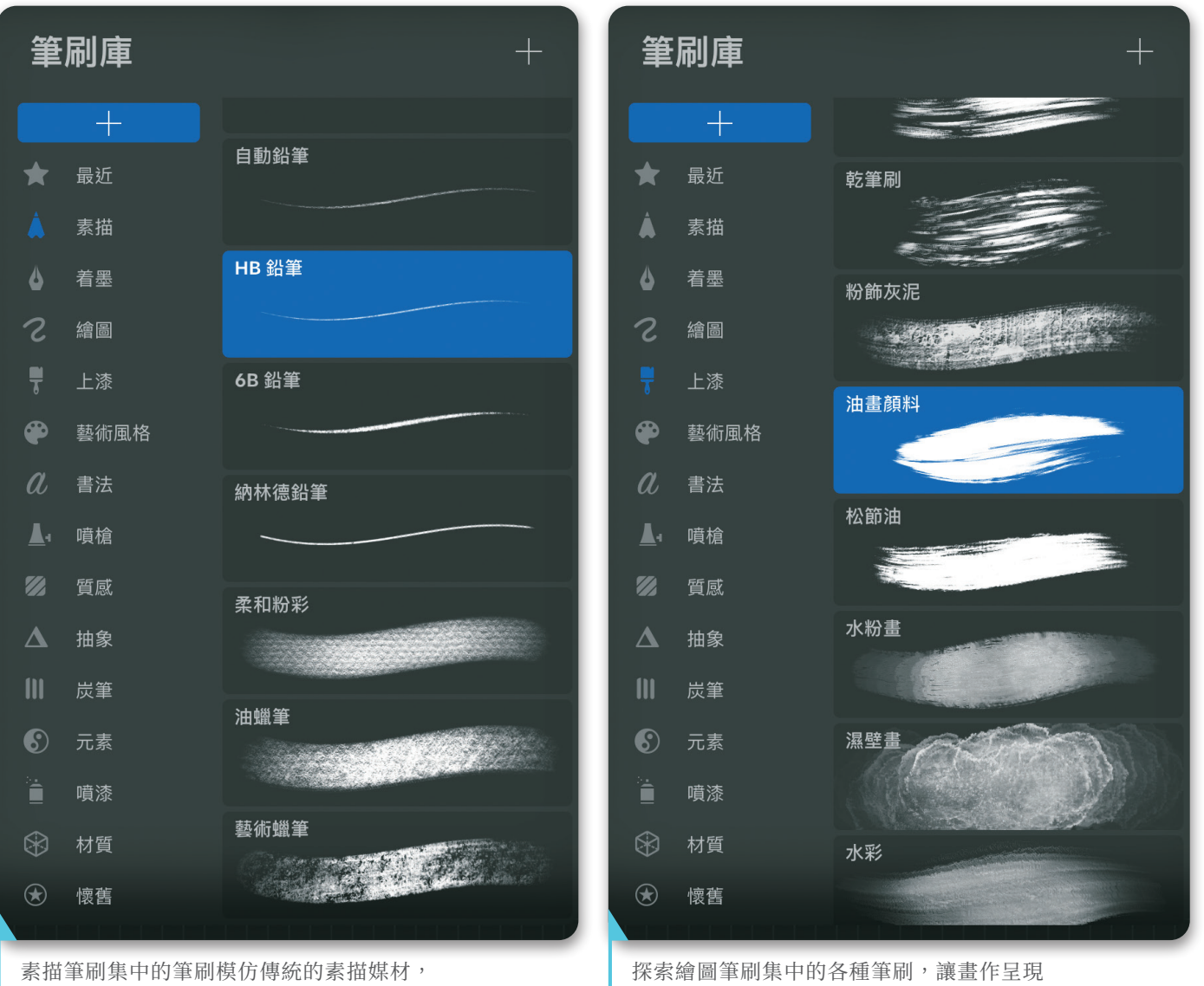

探索繪圖筆刷集中的各種筆刷,讓畫作呈現 繪畫般效果

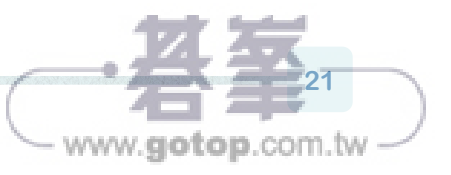

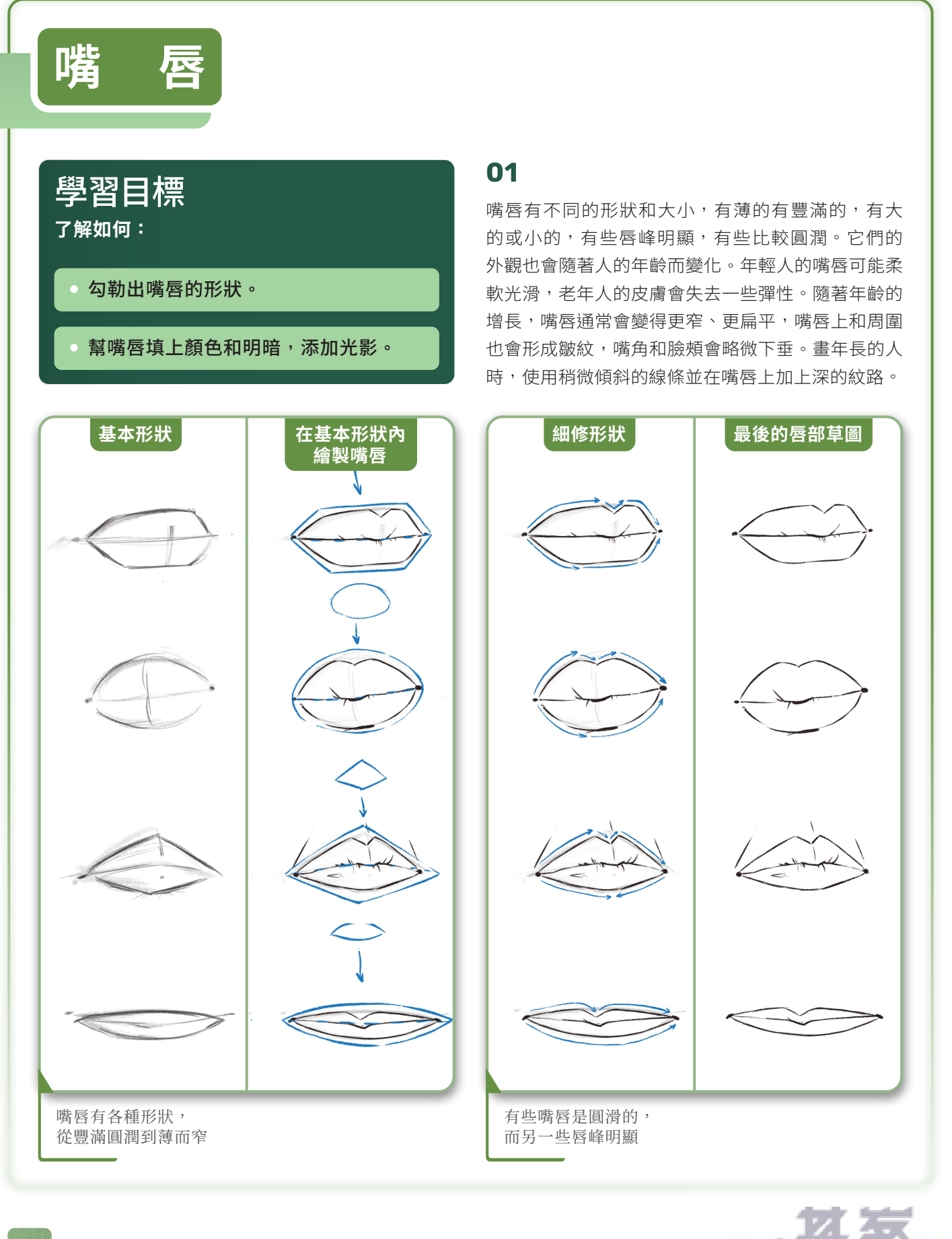

- www.gotop.com.tw

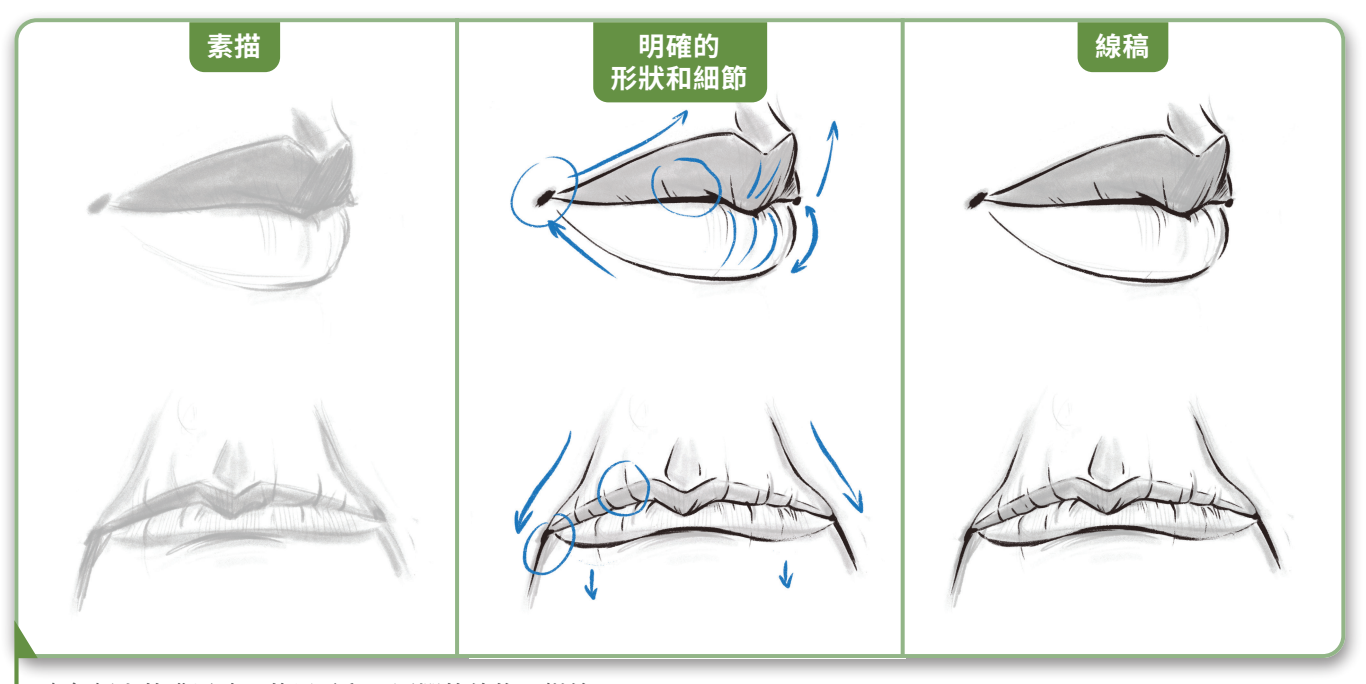

畫年輕人的嘴唇時,使用柔和、圓潤的線條;描繪 老年人嘴唇時,使用向下傾斜的線條和加深的皺紋

決定好你想畫的嘴唇類型之後,首先 沿著嘴巴的長度畫一條水平線,然後 在中心用一條垂直線標記上下嘴唇的 高度。接下來,用半圓線標記上唇線 和下唇線。然後降低此草圖的不透明 度,並將它當作參考線,以便在上方 的新圖層中繪製更詳細的圖案。

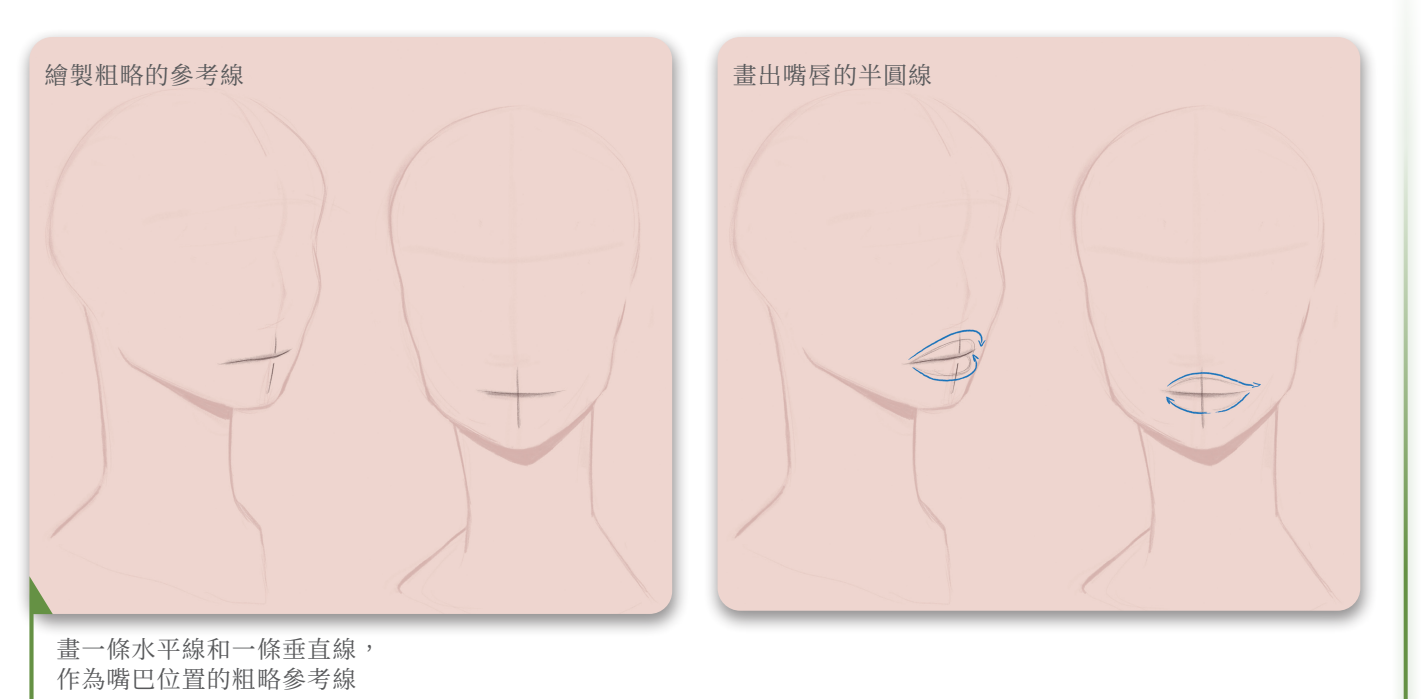

www.gotop.com.tw

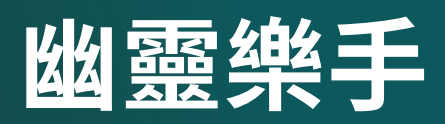

#### LISANNE KOETEEUW

線稿诵常不是繪書的焦點?現在該是 改變的時候了! 在本教學中, 你將學 習如何將線稿融入插圖中,讓它與作 品的其餘部分和諧並進。專注於圖畫 本身而不是繪畫技巧,就會看到如何 快速產生對角色姿態的想法,以及 如何繪製這些草圖並將它細化為能夠 提升最終設計的線稿。本教學將一路 指導你,從最初概念到最終的角色畫 作,並講解如何透過考慮前景、中景 和背景來建構你的插圖,也會教你如 何使用有限的調色板,以及定期檢查 明暗和水平翻轉如何為你省下後續的 麻煩∘

本教學將引導你製作一個英國攝政時 代的幽靈提琴手。首先要做一些調 查,你對這個時期的了解有多少? 你需要多了解什麼?當時流行什麼? 小提琴要怎麼拿?查看照片,甚至觀 看小提琴家表演的影片,整理一個參 考圖庫以供參考。研究攝政時代的時 尚,並思考如何將它轉化為鬼魅角 色。攝政時期的男士有一頭秀麗的長 髮,留著奇特的鬠角,這些都很適合 轉化為幽靈般的豐盈髮絲。

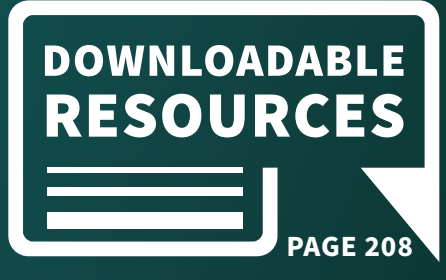

背景。

良好。

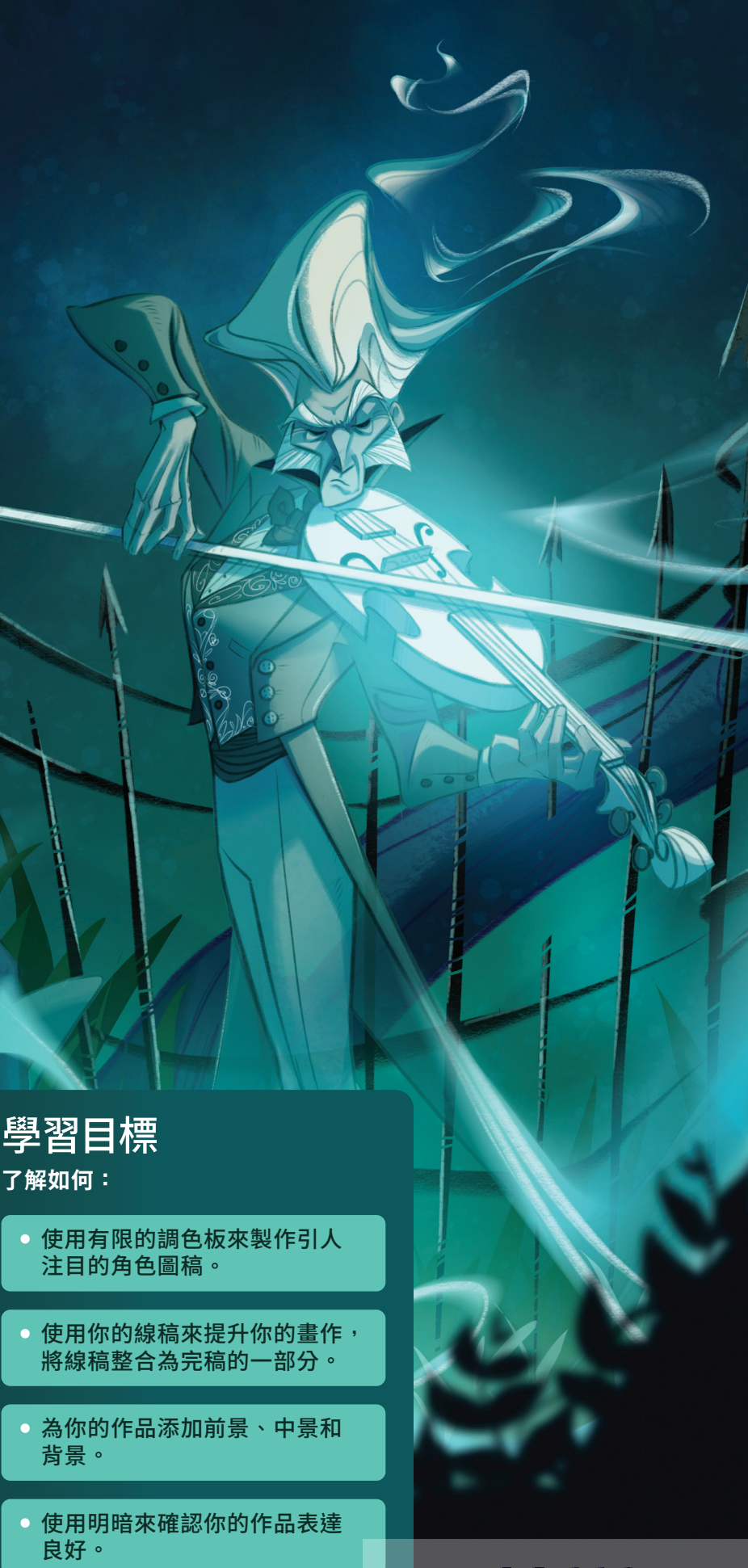

www.gotop.com.tw

製作一張大小 280×215 mm 的新畫布。別忘了,畫布越 大,可用的圖層就越少,但你可以使用多張畫布來繪製一 個大型作品,就可以解決此問題。接下來,選擇你的背景 顏色。與預設的白色相比,柔軟的、羊皮紙般的顏色會降 低眼睛疲勞。

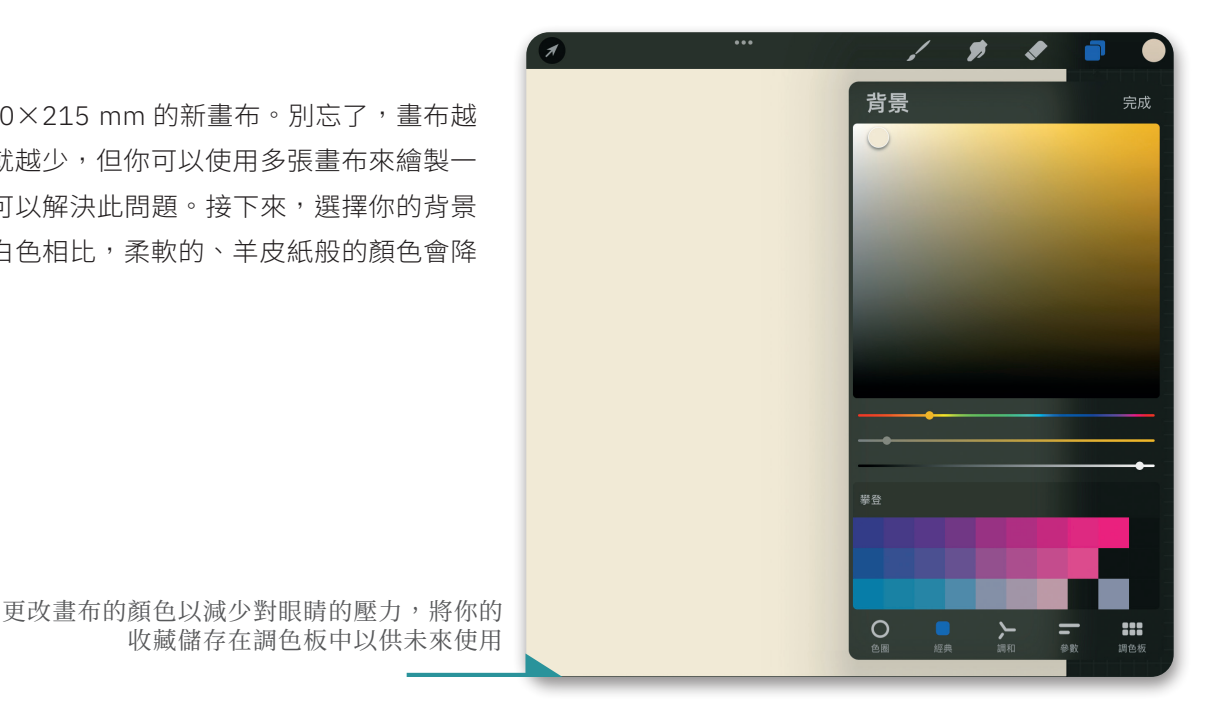

02

決定要用來繪製草圖的筆刷。這個角色 將使用預設筆刷和自訂筆刷(包含在可 下載資源中,參見第208頁)的組合 來製作。要繪製最初草圖時,請從可下 載資源中選擇「Sketchy Soft Pencil / 素描軟鉛筆」筆刷,或依照下一頁的說 明自行製作筆刷。這是一支素描感的筆 刷,它模仿了帶有一些質感的傳統鉛 筆,並且比 Procreate 預設集中的筆刷 更柔軟。Procreate 有許多很棒的預設 筆刷,但如果你喜歡冒險,可以嘗試自 己製作或編輯現有筆刷的滑桿,直到它 符合你的喜好。

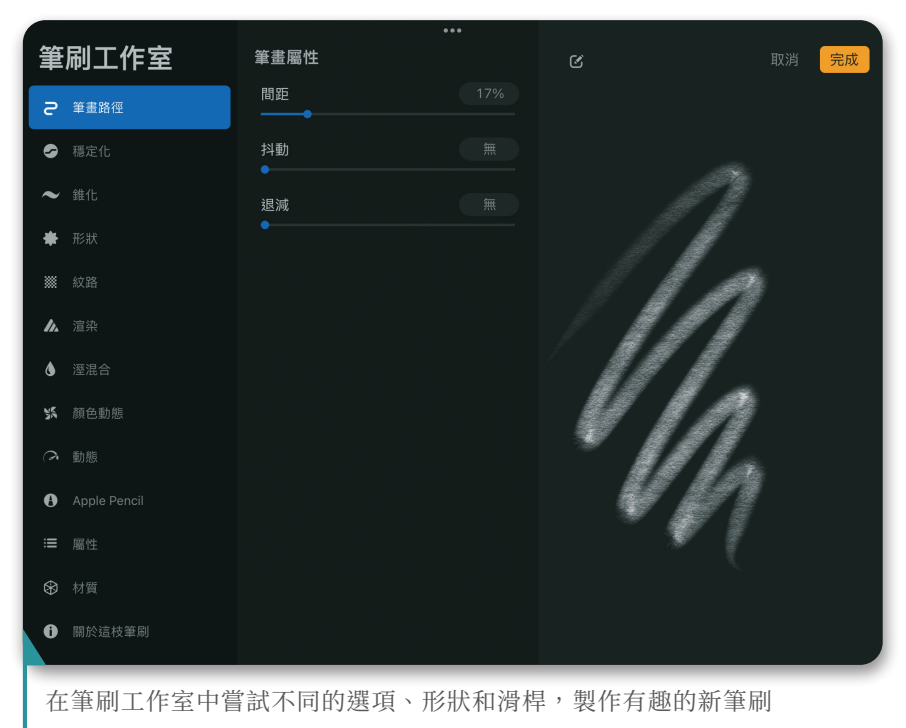

#### 藝術家秘訣

Procreate 可讓你製作並儲存自己的調色板以供未來使用。你可以製作一個 調色板,由你喜歡的背景顏色(例如灰白色)以及你喜歡的草圖顏色組成。 使用不同的顏色進行草圖有時非常實用,例如在角色的身體上勾勒衣服。

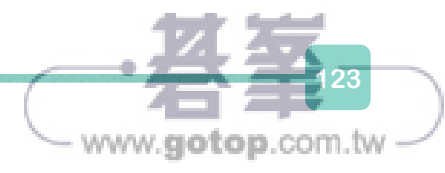

# 筆刷製作過程:素描感軟鉛筆筆刷

雖然可下載資源中提供了 Sketchy Soft Pencil 筆刷(請參見 208 頁),但你也可以自己製作。點按「筆 刷庫」中的 + 圖示,開啟「筆刷工作室」。Procreate 會提供一支預設筆刷讓你進行自訂。Sketchy Soft Pencil 筆刷是一支用於素描的銳利筆刷,因此它要有柔軟感,並模仿真正鉛筆的質地。

在「筆畫路徑」標籤中,將間距設定為 17%。保持低的百分比會製作出較流 暢的筆觸。

此數字越高,你會看到構成筆觸的單一 形狀就越多。在「錐化」標籤下,將兩 個「壓力錐化」滑桿拖曳到中心。這會 使每個筆觸的開頭和結尾都具有很強的 錐形,製作出更清晰的筆觸。將「尺寸」 和「壓力」滑桿拖曳到「最大值」,將 「透明度」滑桿拖曳到「無」,將「筆 尖」滑桿拖曳到「尖銳」。這些都會影 響你的錐化設定,使每個筆觸呈現不透 明、尖銳的錐形。

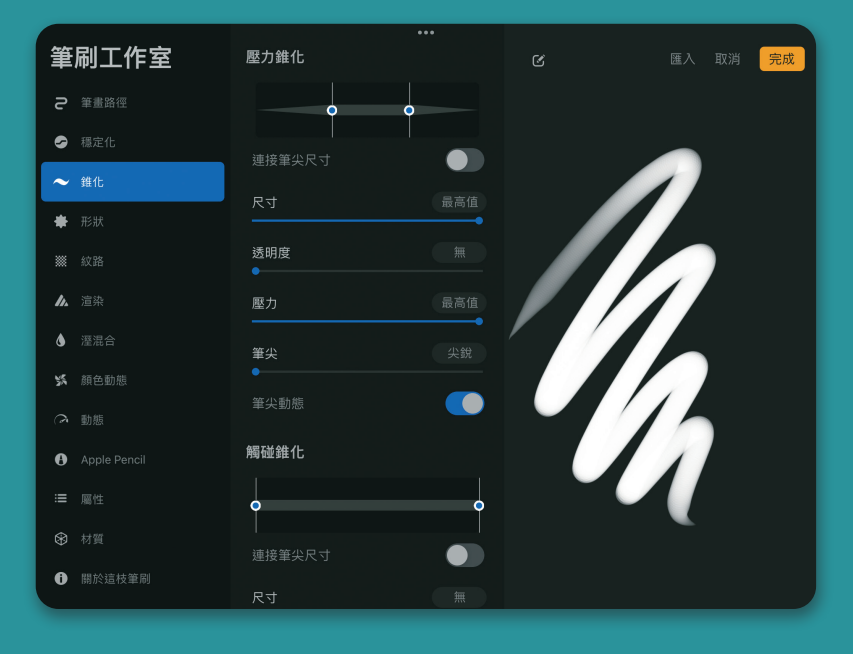

在「形狀」標籤下,選擇「形狀來源 > 匯入 > Source Library > Chinese Ink」。這會改變筆刷的整體形 狀。將圓形滑桿調整為 -63%。這會使筆刷的尖端傾 斜。 在「紋路」標籤下,選擇「紋路來源>匯入>Source Library>Sketch Paper」。這會為筆觸添加紋理。 選擇「關於這枝筆刷」標籤並將筆刷重新命名為「素 描感軟鉛筆」,完成此設定。

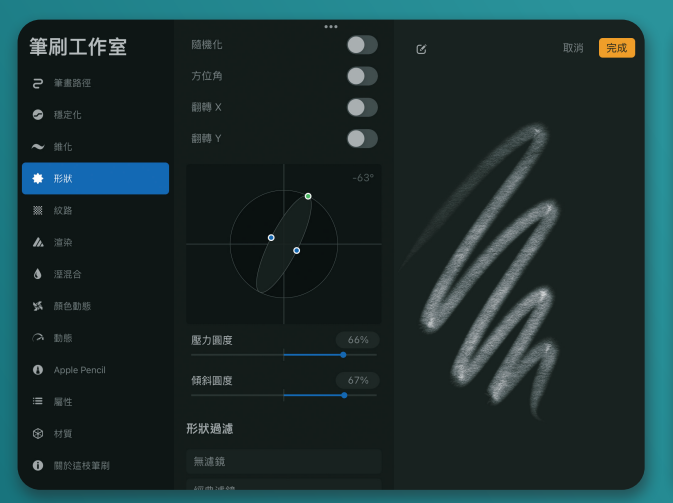

124

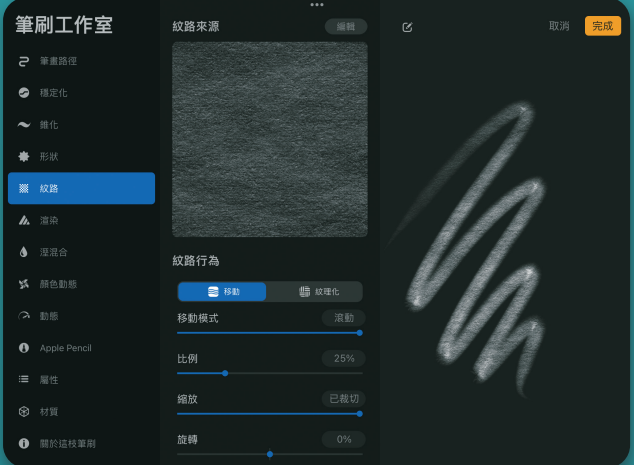

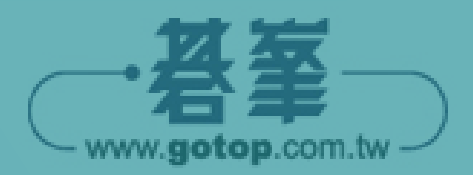

在背景圖層上方製作一個新圖層並將它命名為「縮 圖」,然後開始嘗試繪製各種縮圖,以便找到角色的大 致方向。在這個階段,你的圖稿不需要看起來完美,甚 至不需要很漂亮;這一步只是為了把你的想法放在畫布 上。將你的參考圖像放在手邊並記著最後的概念圖,因 為這些都是你的指南。將縮圖探索的重點放在靜態姿勢 中的形狀、角度和運動感,這個角色要既修長又優雅。

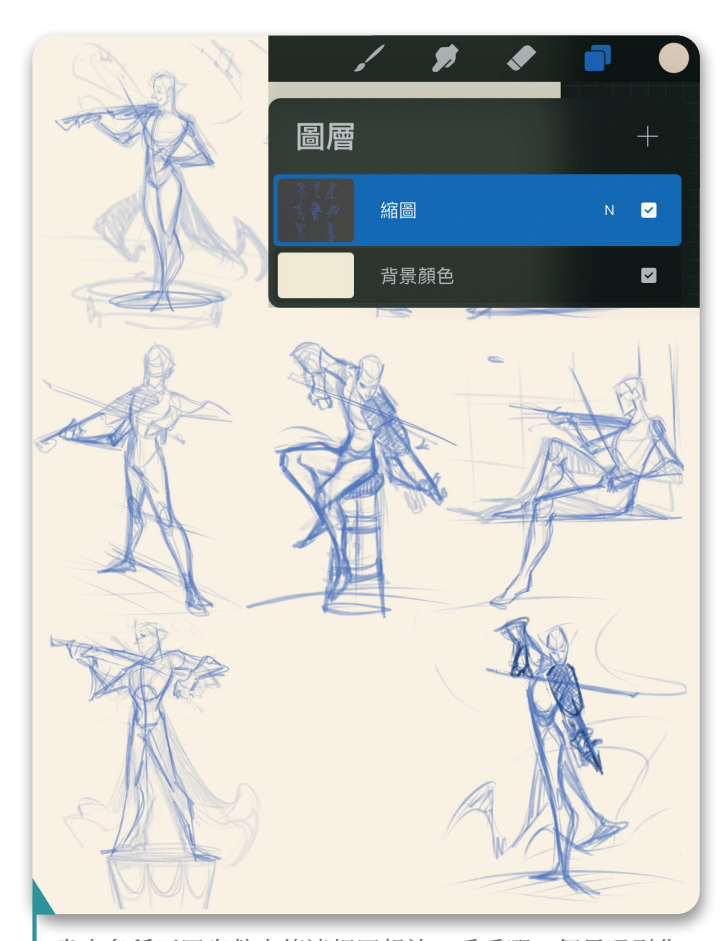

畫出各種不同姿勢來傳達相同想法,看看哪一個最吸引你

#### 藝術家秘訣

繪製草圖以製作柔和的線條時,請輕觸螢幕。 看看當你不使用橡皮擦、只製作一個新圖層並 降低先前圖層的不透明度時,會發生什麼事。 使用「選取」工具移動繪圖的各個部分,複製 或縮放它們。

#### 04

選擇你喜歡的縮圖,並使用選擇和變形工具將它放大以 填滿畫布。降低它的不透明度,然後製作一個新圖層, 用它在縮圖上方繪製更大的草圖。保持你的繪圖鬆散且 概略,避免繪製太多細節。思考構成角色的形狀,以及 它們如何相互流動,嘗試找到圖稿的節奏。

在縮圖中,角色將小提琴拿得離身體太近,遮住了他的 手臂。將小提琴從身體上移開,角色的左臂就有空間找 到更自然的姿勢,讓他的輪廓更開闊。

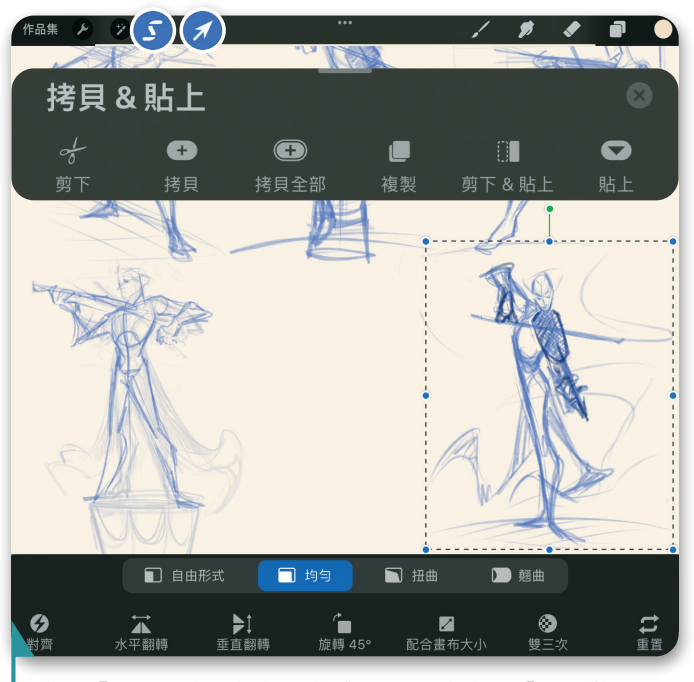

使用「選取」來選擇你要的縮圖,然後使用「均勻變形」 將它放大並填滿畫布

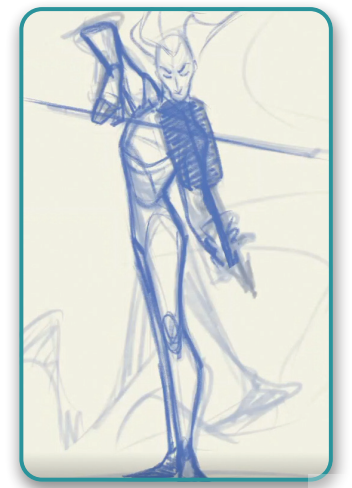

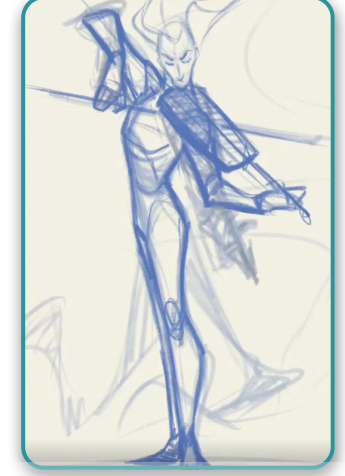

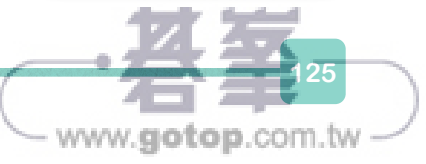

此設計是由許多直線組成:角色的 胸部挺起,脊椎和腿是直的,而他 的手臂、小提琴和弓則形成X形。 為他的頭髮和燕尾服增加體積和弧 度,可與直線形成鮮明對比,同時 也營造空靈的感覺。不時地水平翻 轉畫布,可以協助你發現錯誤以及 可以改進的元素。

> 使用直線和曲線的組合 會增加動能和趣味

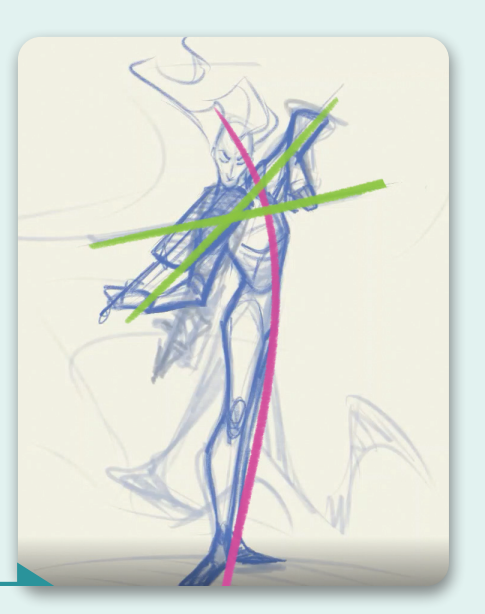

#### 藝術家秘訣

長時間盯著螢幕時,你的眼睛很容易疲勞,從而錯過可以改進的部分。可以在預設的「速選功能表」或在「操作>畫布」下找到水平翻轉。這可以讓你查看插圖的鏡像,立刻顯示出你需要調整和修正之繪圖元素的位置。

# 06

用輕柔鬆散的筆觸,開始幫形狀增加體積,並探索角色 的服裝。將縮圖草圖的圖層扁平化,並將不透明度降到 50% 左右,然後在上面為你的服裝草圖製作一個新圖 層。經常查閱你的參考資料,保持形狀簡單並隨時添加 細節。角色的各種元素可以使用多個圖層和顏色:舉例 來說,藍色的整體形狀和身體,粉紅色的衣服,以及完 成設計所需的其他顏色和圖層。以這樣的方式繪圖可以 更輕鬆地區分設計的不同元素,並且更容易刪除效果不 佳的圖層,不會因為整個繪圖都在同一個圖層上而必須 小心翼翼地擦除某個部分。

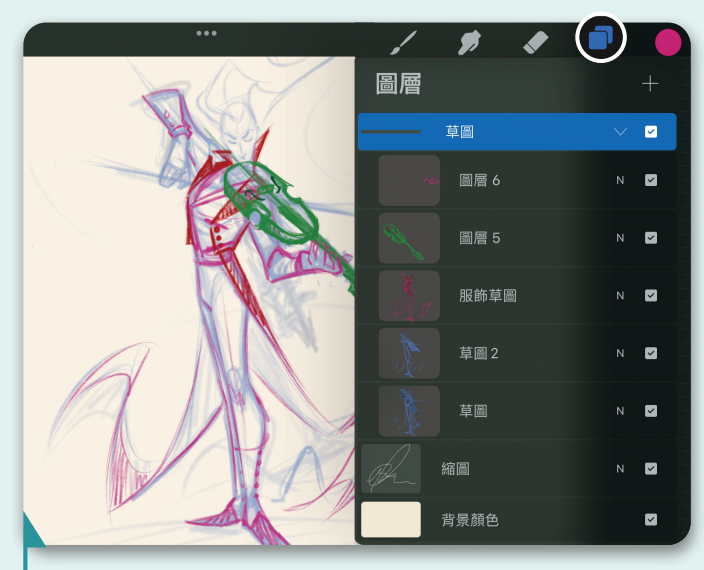

不斷修改草圖,在設計中的不同元素上 使用不同的顏色

# 07

如果你對繪圖中的細節感到滿意,可以跳過此步驟並開 始上墨。將所有的彩色圖層群組在一起然後降低不透明 度,並以純黑色在草圖上方重描一次會很有幫助。不要 忘記水平翻轉畫布,檢查是否有任何錯誤。

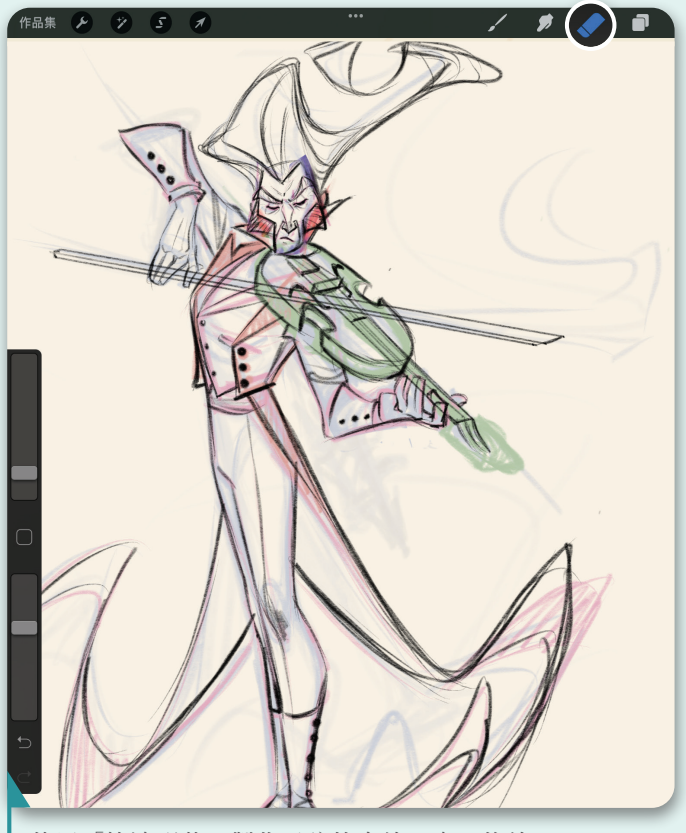

使用「快速形狀」製作弓弦的直線:畫一條線, 將觸控筆放在螢幕上,它就會變成一條完美的直線

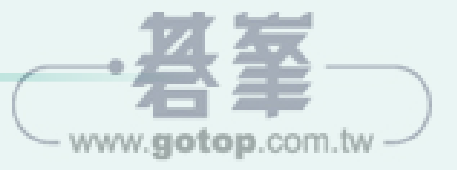

對線稿圖層滿意後,在線稿圖層下方 的單獨圖層上為畫作添加一些紋理。 例如,在西裝背心上添加刺繡,在褲 子和外套上添加小織物線條,在角色 的臉部、小提琴和蝴蝶結上添加一些 柔和的陰影。使用相同的墨水筆刷, 但尺寸更小,筆觸要細膩、精緻和輕 盈,讓它們為你的繪圖增添細節和深 度。

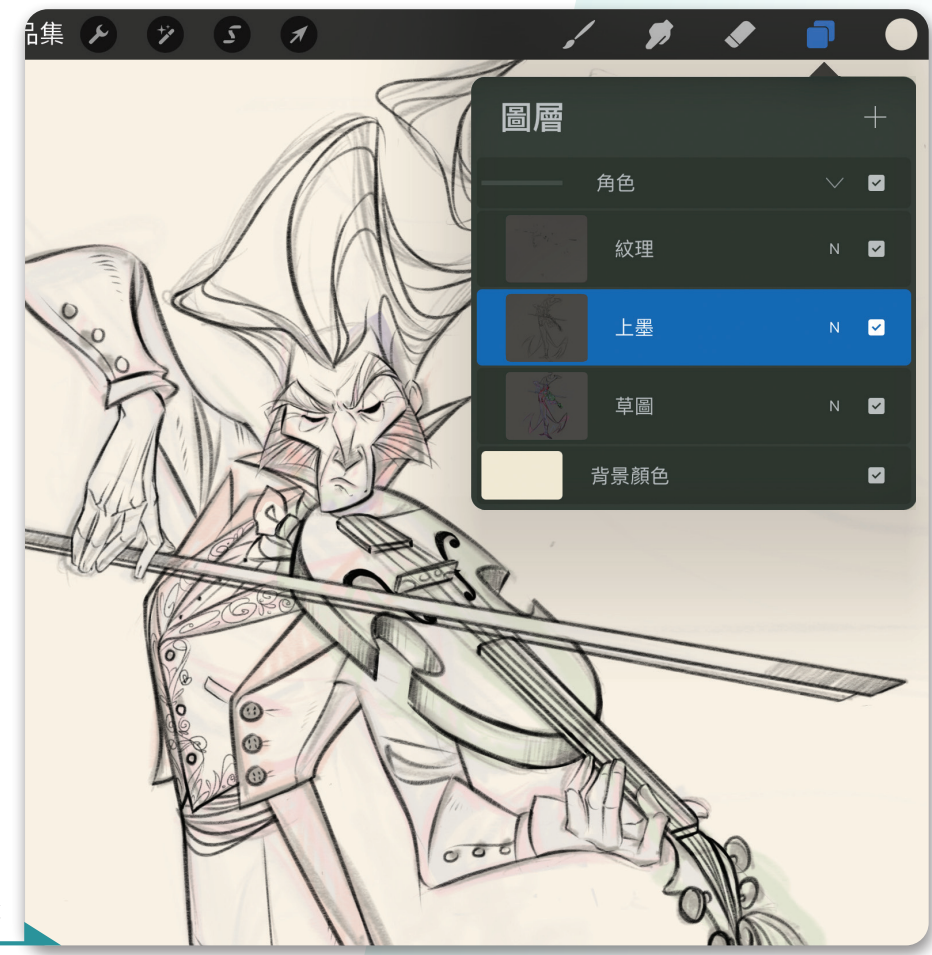

添加紋理和刺繡細節: 永遠不要低估精緻優雅線條的力量

# 13

對線稿感到滿意後,就該上色了。在 線稿圖層下方製作一個新圖層並選擇 中性色。這會是角色的基本底色,也 可以讓你最後一次檢查輪廓。有許多 方法可以填滿角色的形狀,但手動繪 製和擦除能提供你更多的掌控度,並 讓你再次近距離查看作品,找出需要 重畫或擦除的任何雜線。

> 手動填滿形狀會花多一點工夫, 但是在這裡多花一些心思, 到最後會是值得的

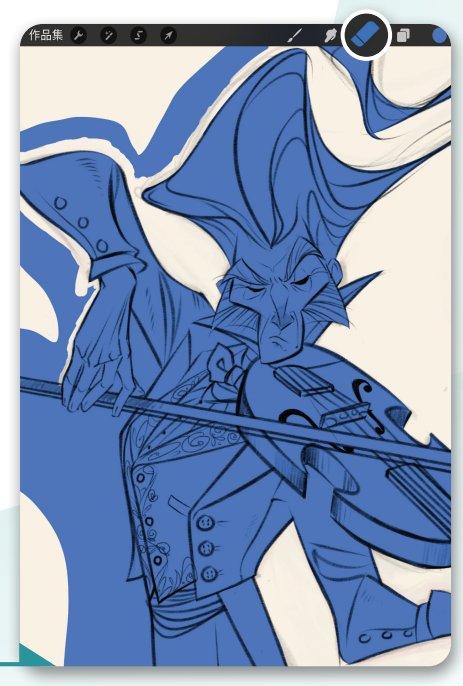

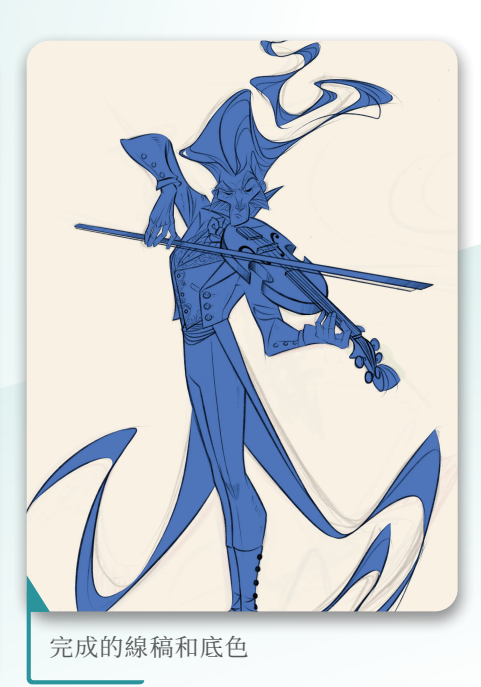

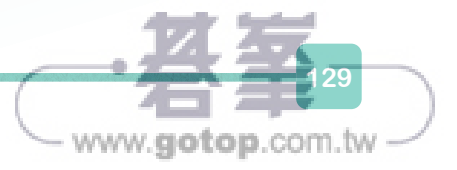

在角色群組上方的新圖層上,選擇更 淺的藍色(更接近白色)和 Sketchy Soft Pencil 著墨筆刷。沿著青煙和 頭髮徒手畫一些細線,專注於創造更 多的動感並保持筆觸鬆散和輕盈。接 下來製作一個新圖層,將它設定為 「濾色」模式,並在他的腳周圍塗上 藍綠色。重複在他的臉和小提琴周圍 噴上柔和的藍色光芒。在此圖層上製 作一個遮罩來遮住臉上的陰影區域, 以便製作更強烈的對比。

現在光線已完成,先將畫作暫時擱置 一旁,然後再回頭以全新的眼光重新 審視它。檢查一下,看看哪裡可以增加一些趣味。回到背景,使用例如「噴槍>噴溅」之類的飛濺筆刷,加 上更多紋理,並且新增一個藍色光暈 圖層,設為「加亮顏色」。

> 🔽

√ ☑

s 🔽

s 🔽

N 🔽

N 🔽

N 🗹

N 🗹

www.gotop.com.tw

**V** 

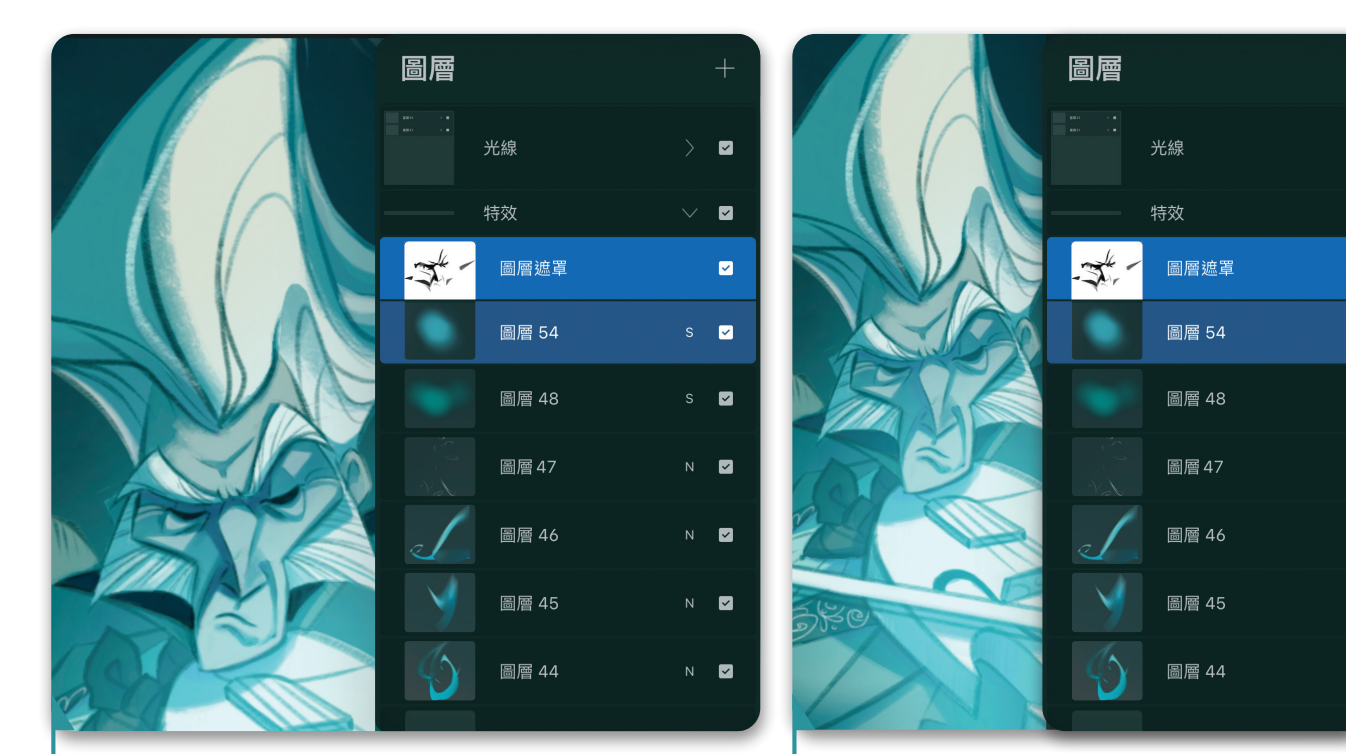

遮掉臉上的陰影區域以製作更多清晰度

在臉部和小提琴周圍塗上柔和的藍色光芒

#### 結語

恭喜你創造了一位幽靈樂手!你已經學會了如何在素描 階段專注於形狀,選擇適合此主題的調色板,並將角色放 在一個營造出空靈氣氛的背景中。此教學涵蓋了為線稿上 墨的重要性,讓它足以撐起整幅插畫,並設定畫作來讓線 稿和色彩一起合作。在未來的角色圖稿中,嘗試不同的筆 刷、紋理和顏色。一步一步地進行角色設計,保持過程乾 淨簡單,而且別忘了享受過程!

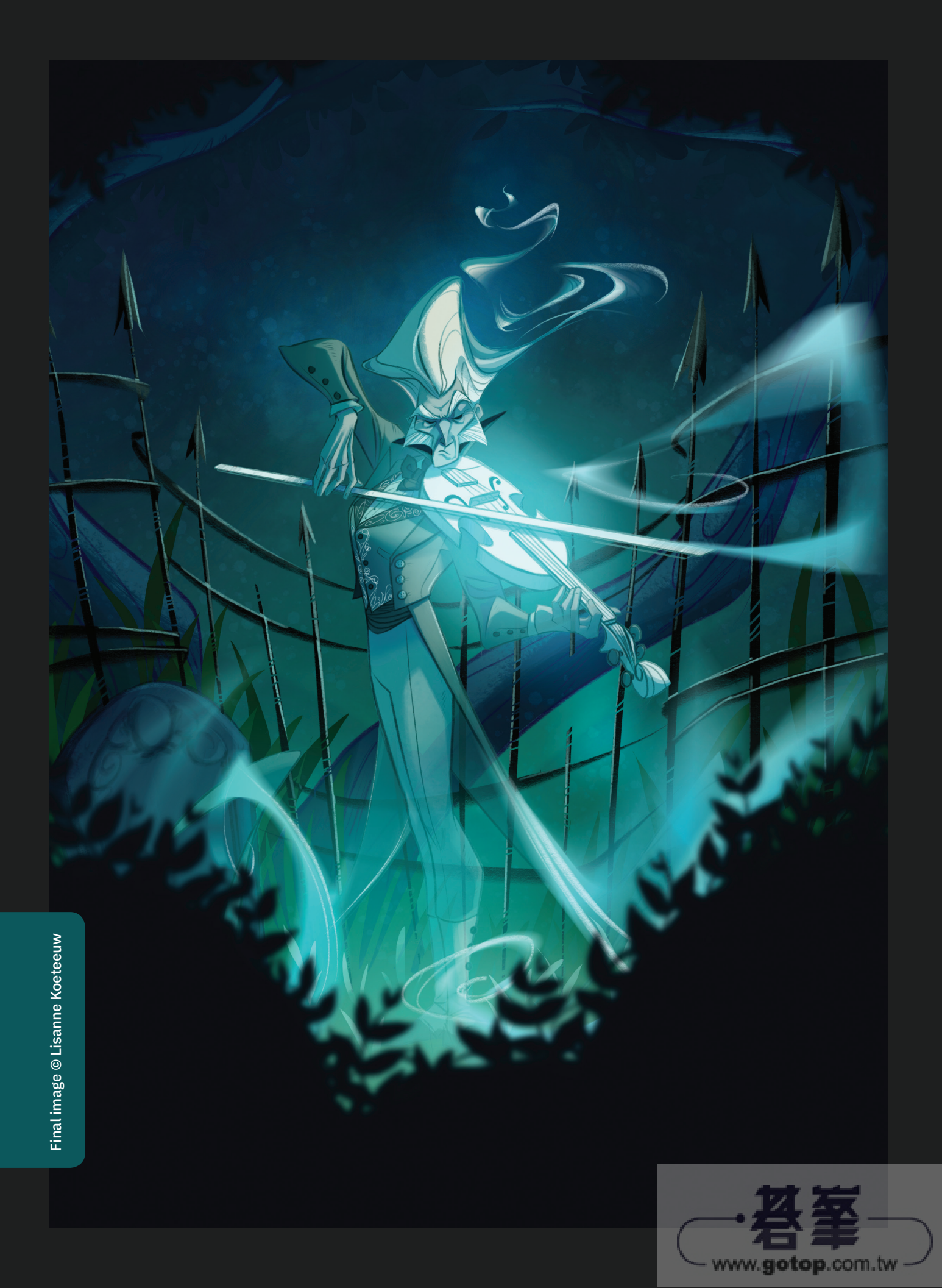

# 神秘女巫

#### AMAGOIA AGIRRE

漫畫製作需要盡可能地以最乾淨的方 式快速畫出大量的圖。繪製漫畫的過 程通常有四個階段:鉛筆或素描、上 墨、上底色和最後顏色。將圖稿的每 個階段放在個別的圖層上非常實用, 這樣你就可以在發現錯誤或改變對顏 色的想法時,對設計的不同元素進行 編輯,而無需回頭重複每一步。

本教學將讓你學會非破壞性的分階 段工作流程,設計出漫畫風格的神 秘女巫角色。它還會教你如何使用 Procreate 工具和功能來提升畫作 的氛圍。但請記住,本教學只是一個 參考。嘗試新方法並根據你的需要調 整流程,當然,也要從中獲得樂趣!

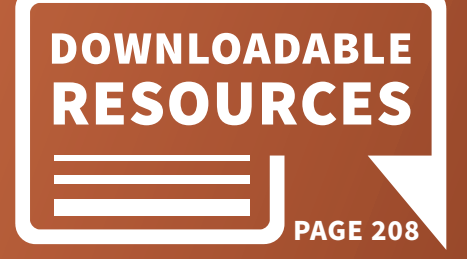

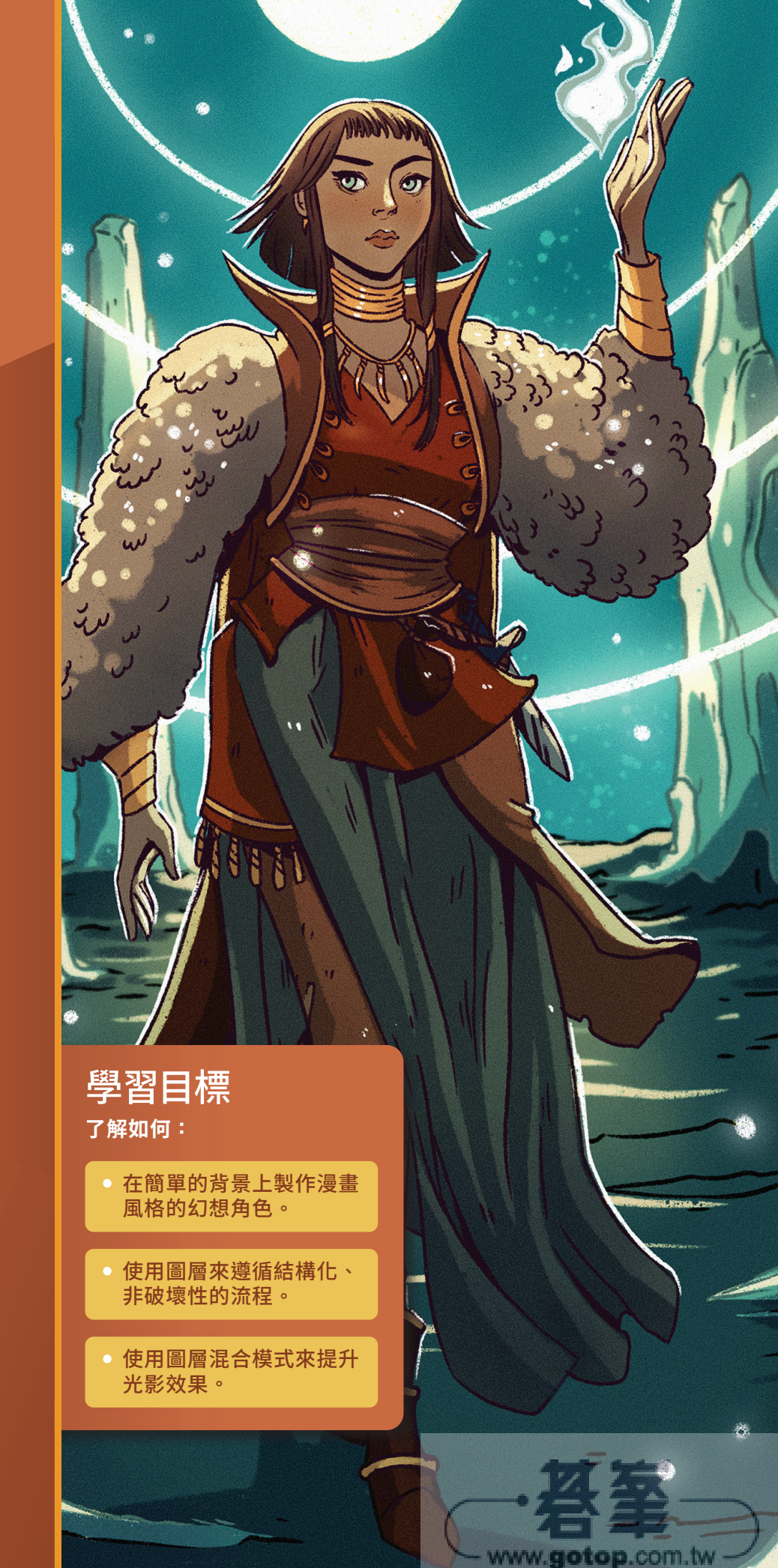

# 奇幻藥師

#### FATEMEH HAGHNEJAD "BLUEBIRDY"

所有角色藝術家都想要為角色創作注 入個性和生命。本教學將教你如何 實現這些關鍵要素,指導你一步步 走過藝術家的實地操作,詳細介紹本 畫作用到的工具和筆刷以及實用的 Procreate 技巧來加快這個流程。

你將學到如何將腦海中的想法轉化為 概略的草圖,接著畫出乾淨清晰的 線稿,最後製作出渲染上色的角色 完稿。在這個範例中,角色是帶著一 隻寵物噴火龍的奇幻藥師,背景很簡 單。本教學將探討如何使用參考圖片 幫助你選擇光線和顏色,並介紹常見 錯誤,第一次就能把事情做對是非常 重要的事。

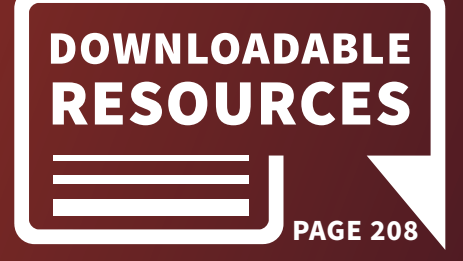

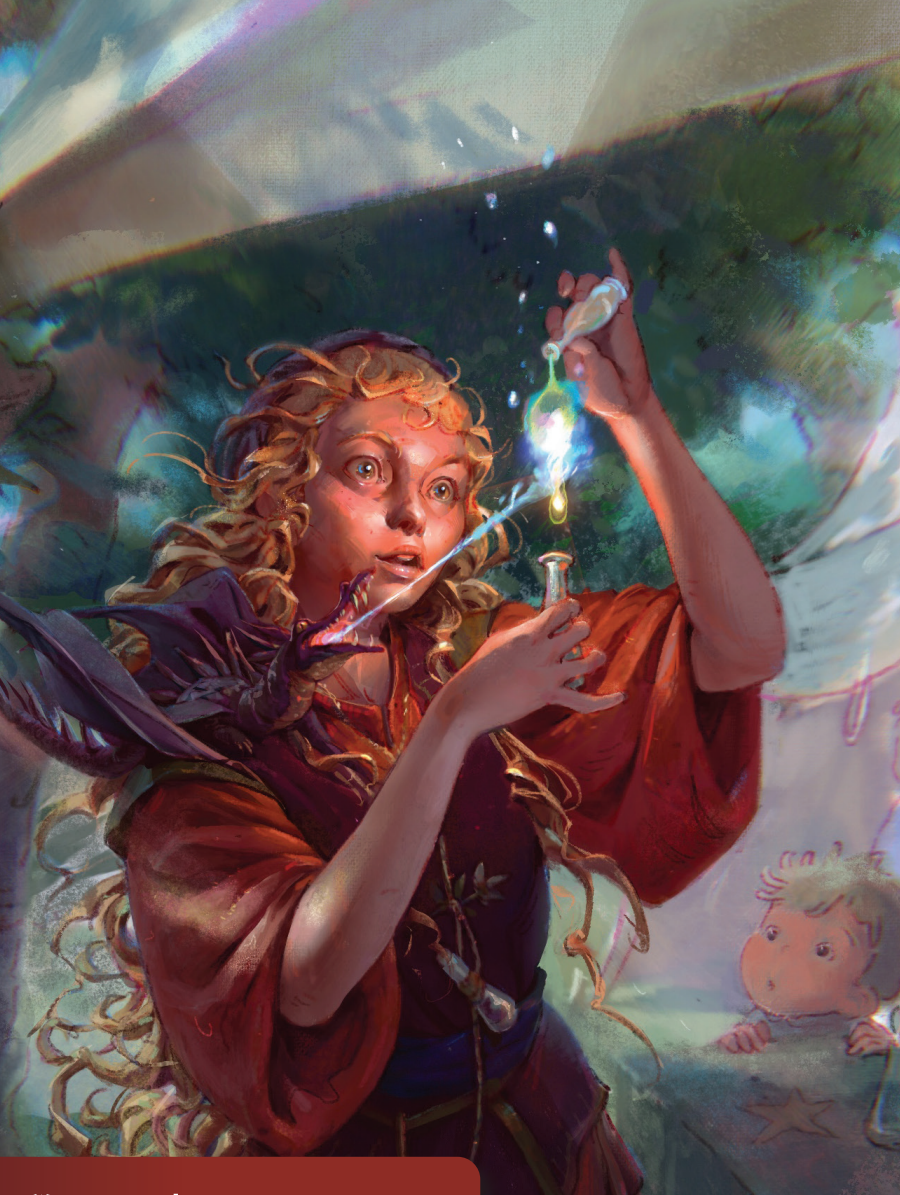

學習目標

- 透過初步草圖探索對角色的 想法。
- 使用透視繪圖參考線來製作 地平線。
- 從草圖到線稿再到顏色,使 用圖層來建構角色設計。
- 添加細節、調整、光線和陰 影來提升設計。
- 模糊背景,使人物成為畫作 的焦點。

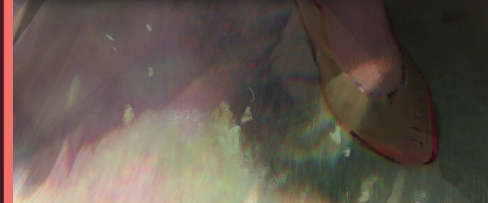

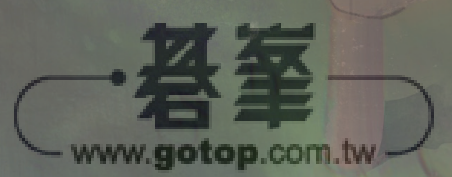

# 神槍手巫師

#### KORY LYNN HUBBELL

本教學將教你如何在 Procreate 製 作一個持弩施法的巫師角色。這個角 色具有古老的西方元素與不羈的形 象,生活在危險的奇幻世界中,那裡 充斥著魔法師和殺手,虎視眈眈地從 疲憊的旅人身上搶奪他們的工具。

首先你將學習如何將縮圖變成粗略的 草圖,細修你的設計和線條,畫出明 暗和細節,然後再將繪畫淬煉成完稿 圖像。你會學到如何以一種易於維護 和建構角色輪廓的方式來規劃圖層, 以及如何製作發光的魔法火焰效果。 本教學還將介紹如何製作一個簡單的 背景,讓角色處在奇幻世界中。

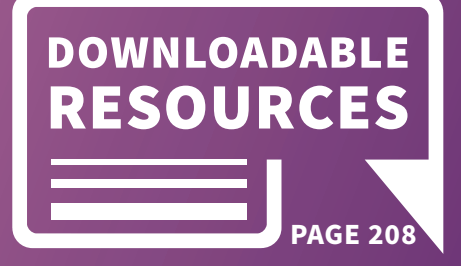

學習目標 <sub>了解如何:</sub>

- 使用圖層建構角色,從縮圖
  到最終設計。
- 透過光影提升角色設計。
- 使用筆刷和「塗抹」工具以 及線稿,對圖像進行渲染和 控制。
- 使用結合線條和繪畫的方法
  來創造角色。

gotop.com.tw